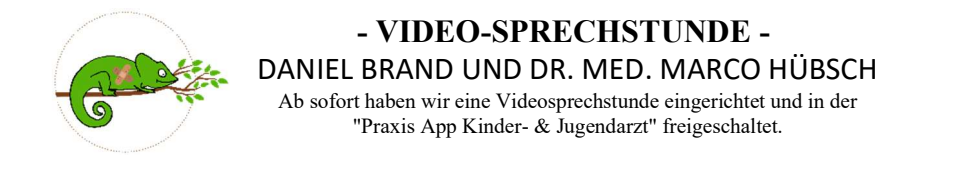

#### vereinbaren Sie online auf unserer Homepage oder telefonisch einen Video-Sprechstundentermin unter: 0951 13 14 00

## - VIDEO-SPRECHSTUNDEN ANLEITUNG -

### **1. APP HERUNTERLADEN**

Um die APP nutzen zu können, laden Sie diese bitte zunächst auf Ihr Smartphone oder Tablett:

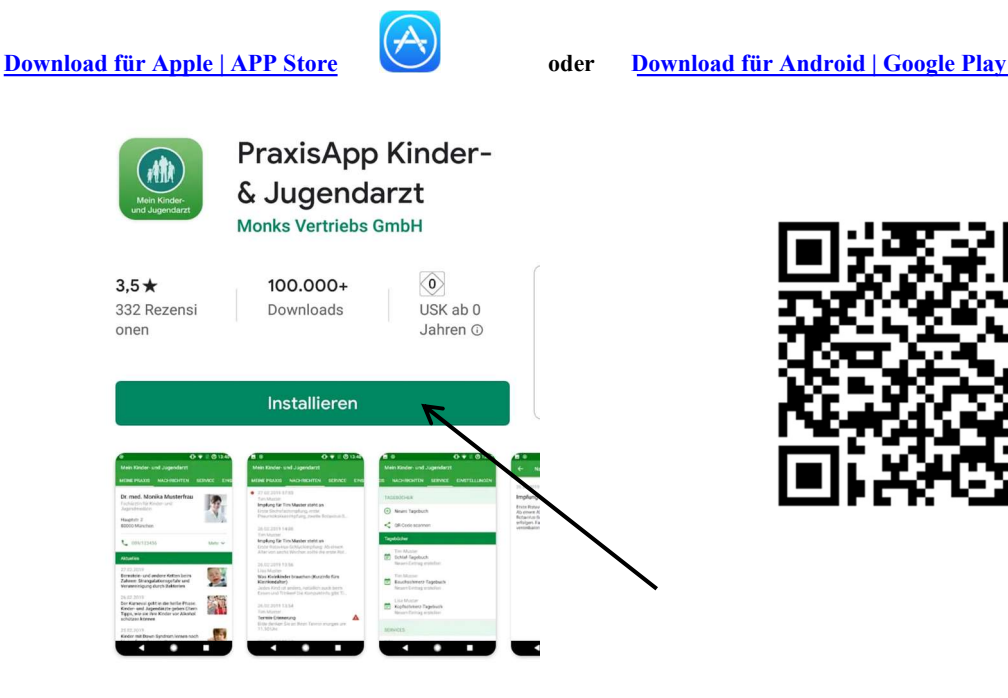

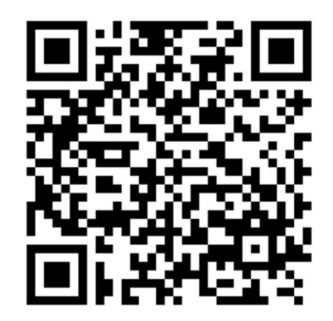

2. DIE APP DAS ERSTE MAL STARTEN In der APP müssen Sie Ihre Daten angeben. Hier eine Schritt für Schritt Anleitung:

## **2.1 NEU REGISTRIEREN**

Klicken Sie auf NEU REGISTRIEREN

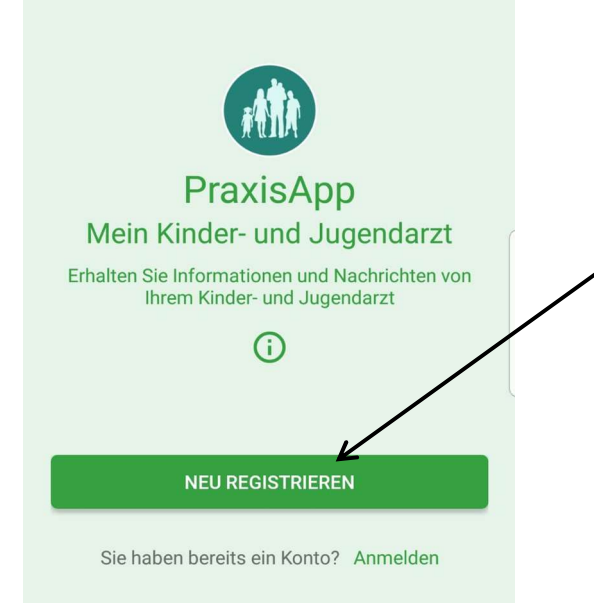

## 2.2 ARZT AUSWÄHLEN

Geben Sie in der Suchleiste: "Daniel Brand" oder "Hübsch" ein und wählen Sie den Eintrag.

| Daniel Brand                                                     |   | Hübsch                                                           |   |
|------------------------------------------------------------------|---|------------------------------------------------------------------|---|
| Praxis für meine U0-Beratung in der<br>Schwangerschaft auswählen | ~ | Praxis für meine U0-Beratung in der<br>Schwangerschaft auswählen | ~ |
| Daniel Brand<br>Pödeldorferstr. 146<br>96050 Bamberg             | > | Dr. med. Marco Hübsch<br>Pödeldorferstr. 146<br>96050 Bamberg    | > |

# 2.3 ARZT BESTÄTIGEN

Bestätigen Sie Ihre Auswahl mit WEITER.

#### 2.4 ANMELDUNG ALS

Wählen Sie Ihre Anmeldung als... aus und bestätigen Sie mit WEITER

| ÷                         | WEITER |
|---------------------------|--------|
| Anmeldung als             |        |
| Mutter                    |        |
| Vater                     |        |
| Anderer Sorgeberechtigter |        |
| Jugendlicher              |        |
|                           |        |

# 2.5 BESTÄTIGUNG DER SORGEBERECHTIGUNG

Bestätigen Sie mit OK, dass Sie sorgeberechtigt sind.

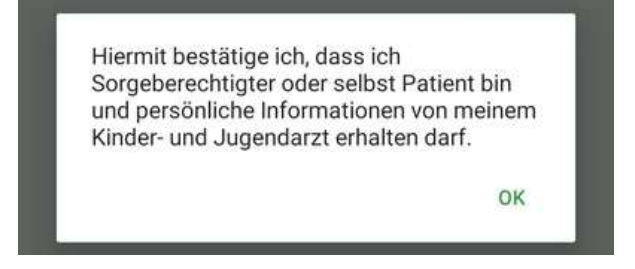

#### 2.6 IHRE DATEN UND PASSWORT EINGEBEN

Geben Sie Ihre Daten ein und vergeben Sie ein Passwort für Ihren Account. Um die APP nutzen zu können, müssen Sie die Nutzungsbedingungen akzeptieren.

| ← Mein Kir              | nder- und Jugendarzt         | SPEICHERN |
|-------------------------|------------------------------|-----------|
| MEINE DATEN             |                              |           |
| Vorname                 | Barah                        |           |
| Nachname                | Mustermann                   |           |
| E-Mail                  | sarah.muster@muster.com      |           |
| Mobilnummer             | 0123 4567 890                |           |
| PASSWORT                |                              |           |
| Passwort                | Passwort                     |           |
| Passwort<br>wiederholen | Passwort wiederholen         |           |
| Ich akzeptiere d        | ie Nutzungsbedingungen und A | GB        |

#### **2.7 DATEN IHRES KINDES**

Geben Sie die Daten Ihres Kindes und den Namen Ihrer Krankenkasse ein. Bei mehreren Kindern können Sie später weitere Kinder in der APP hinzufügen.

| 12:02        |                       |            |
|--------------|-----------------------|------------|
| 🔶 Mein K     | inder- und Jugendarzt | SPEICHERN  |
| DATEN DES KI | NDES                  |            |
| Vorname      | Sarah                 |            |
| Nachname     | Mustermann            |            |
| Geburtsdatum |                       | 23.03.2020 |
| Geschlecht   | Weiblich<br>Männlich  |            |
| Krankenkasse |                       | >          |

# 2.8 SICHERUNGSSCHLÜSSEL

Klicken Sie auf Schlüssel speichern, Schlüssel an meine E-Mail-Adresse senden oder Überspringen.

| Sicher                   | ungsschlüssel                                                                                                    |
|--------------------------|----------------------------------------------------------------------------------------------------|
| SICHE                    | RUNGSSCHLÜSSEL                                                                                                    |
| Der Si<br>gespe<br>einem | cherungsschlüssel verschlüsselt Ihre in der PraxisApp<br>icherten Daten. Bitte bewahren Sie diesen Schlüssel an<br>sicheren Ort auf oder speichern Sie ihn in einer anderer<br>Anwendung. |
| Ohne<br>neuen            | e diesen Schlüssel können Ihre Daten nicht auf einem<br>Smartphone wiederhergestellt werden oder mit einem<br>anderen Gerät synchronisiert werden.                                        |
|                          | Schlüssel speichern                                                                                                    |
|                          | Schlüssel an meine E-Mail-Adresse senden                                                                                                    |
|                          | Überspringen                                                                                                    |

### **3. VIDEOSPRECHSTUNDE STARTEN**

Die APP ist nun eingerichtet. Sie können nun unter dem Punkt SERVICE oder unter MEINE PRAXIS auf Videosprechstunde klicken, um ins Wartezimmer zu kommen.

|                                                                 | Mein Kinder- und Jugendarzt                 |  |  |
|-----------------------------------------------------------------|---------------------------------------------|--|--|
| Mein Kinder- und Jugendarzt                                     | NE PRAXIS NACHRICHTEN SERVICE EINSTELLUNGEN |  |  |
| MEINE PRAXIS NACHRICHTEN SERVICE EINSTEL                        | TELEMEDIZINISCHE DIENSTE                    |  |  |
|                                                                 | Dienst hinzufügen                           |  |  |
| Dr. med. Marco Hübsch<br>Facharzt für Kinder- und Jugendmedizin | TAGEBÜCHER                                  |  |  |
| Pödeldorferstr. 146<br>96050 Bamberg                            | Neues Tagebuch                              |  |  |
|                                                                 | SERVICES                                    |  |  |
| C 0951 / 13 14 00 Mehr ✓                                        | Videosprechstunde                           |  |  |
| Videosprechstunde                                               | C Therapie-Erinnerung                       |  |  |
| Aktuelles                                                       | INFORMATIONEN                               |  |  |
|                                                                 | (i) Notdienste                              |  |  |
|                                                                 | (i) Vorsorgeuntersuchungen                  |  |  |

#### **3.1 BERECHTIGUNG ERTEILEN**

Für die Nutzung von Video und Ton auf Ihrem Smartphone müssen Sie bei der ersten Nutzung entsprechende Berechtigungen erteilen.

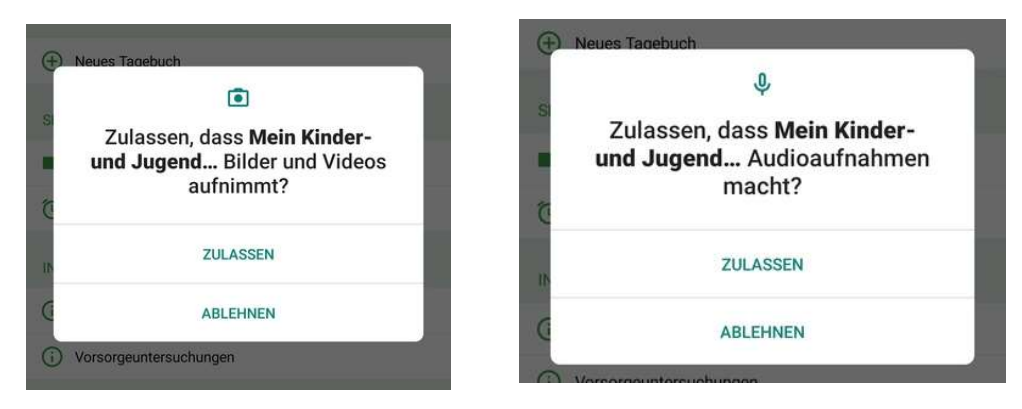

#### **3.2 IM WARTEZIMMER WARTEN**

Bitte warten Sie zur entsprechenden Sprechzeit oder zum vereinbarten Termin im Wartezimmer bis Sie angerufen werden.

#### Bitte schließen Sie dieses Fenster nicht.

|                                         | Warteraum                                                                                                    |
|-----------------------------------------|----------------------------------------------------------------------------------------------------|
|                                         | Videosprechstunde                                                                                                    |
| Sie befinde<br>schließen<br>online ist, | n sich im Warteraum der Videosprechstunde. Bitte<br>Sie diese Seite nicht. Sobald Ihre Ärztin / Ihr Arzt<br>sieht sie / er Sie im Warteraum und kann sich mit<br>Ihnen verbinden. |
| - Für ein gut                           | - Für ausreichende Beleuchtung sorgen<br>tes Internet sorgen (in der Nähe des WLAN-Routers<br>aufhalten)                                                                          |
| - Zusätzli                              | che Person hinzuziehen (z.B. zum Beruhigen des<br>Kindes)                                                                                                    |
| - Falls r                               | man aus dem Wartezimmer fliegt wieder in das<br>Wartezimmer gehen.                                                                                                    |
|                                         | Θ                                                                                                    |
|                                         | Dr. med. Marco Hübsch                                                                                                    |
|                                         | offline                                                                                                    |
|                                         |                                                                                                    |

#### Mit der Praxis App "Mein Kinder- und Jugendarzt" erhalten Sie:

• Allgemeine und persönliche Nachrichten von Ihrer Kinder- und Jugendärztin oder Ihrem Kinder- und Jugendarzt

• Terminerinnerungen, die Ihre Ärztin oder Ihr Arzt für Sie festgelegt hat

• Automatische Erinnerungen an die bevorstehenden Vorsorgeuntersuchungen und Impfungen Ihres Kindes

• Therapie-Erinnerungen für Ihr Kind (nur in Absprache mit Ihrer Ärztin oder Ihrem Arzt)

• Informationen zu wichtigen Notrufnummern und Notdiensten

• Aktuelles aus der Kinder- und Jugendmedizin – herausgegeben in Zusammenarbeit mit dem Berufsverband der Kinder- und Jugendärzte e.V. (BVKJ)

• Video-Sprechstunde mit Ihrer Ärztin oder Ihrem Arzt (sofern Ihre Ärztin oder Ihr Arzt dies für Sie anbietet)

Individuelle Tagebücher für Patienten